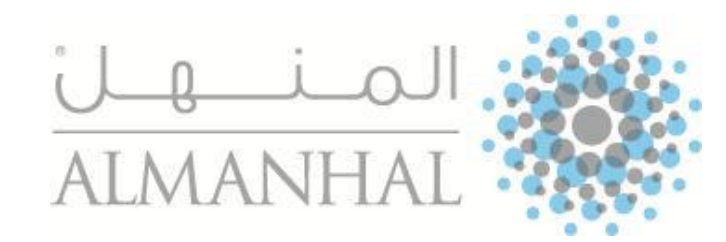

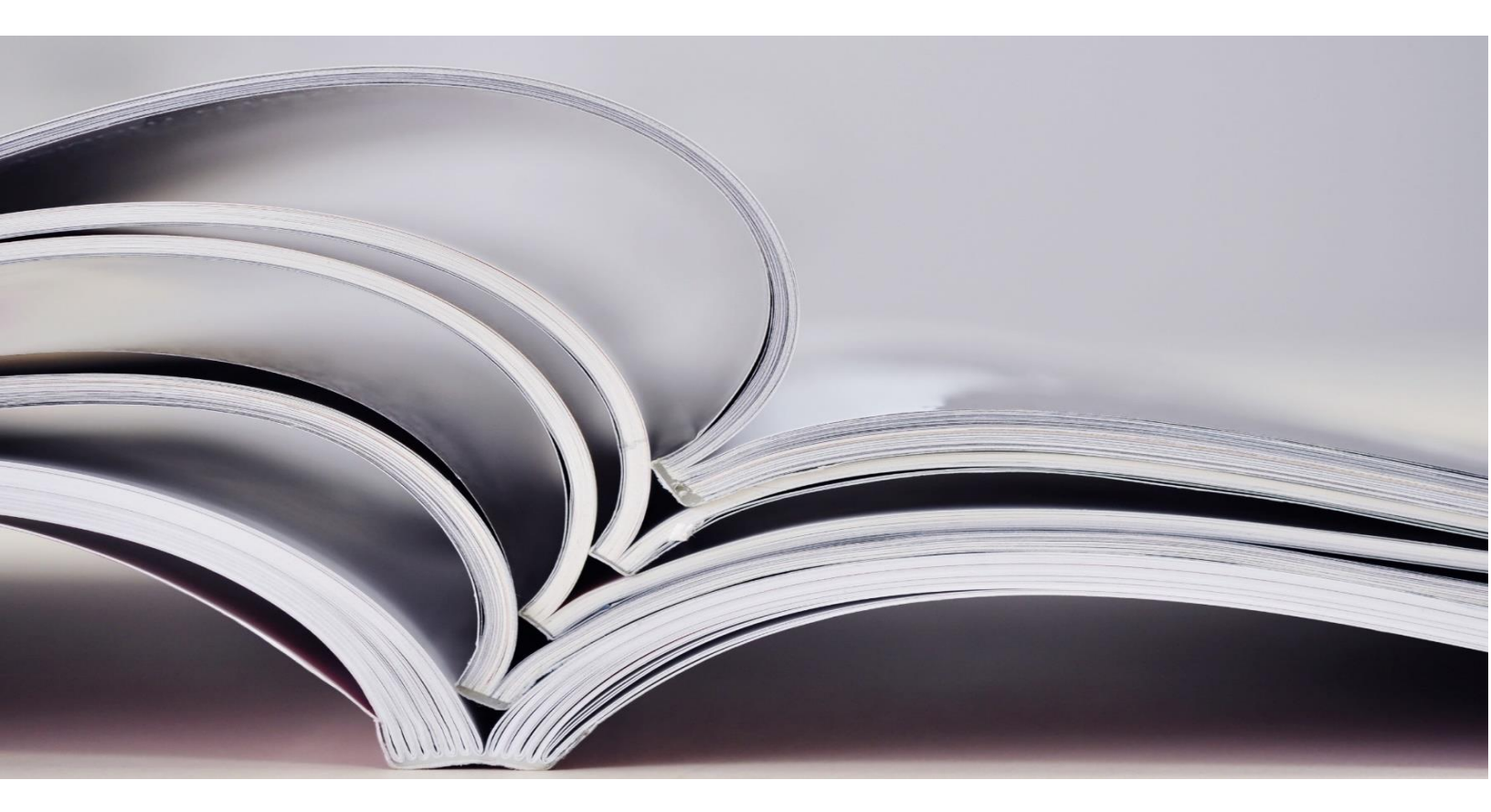

## دليل المستخدم User Guide

http://Platform.almanhal.com

## **Table of Content**

## جدول المحتوى

| Conduct a search       | 3  | إجراء البحث            |
|------------------------|----|------------------------|
| Using simple search    | 3  | إستخدام البحث البسيط   |
| Using Advanced search  | 4  | باستخدام البحث المتقدم |
| Search Results list    | 5  | نتائج البحث            |
| Browse                 | 6  | التصفح                 |
| Browse by Subject      | 7  | التصفح من خلال الموضوع |
| Browse by title        | 7  | التصفح من خلال العنوان |
| Browse by publisher    | 7  | التصفح من خلال الناشر  |
| Browse Features        | 8  | مزايا التصفح           |
| Details Page           | 9  | التفاصيل               |
| Read full text content | 10 | القراءة                |
| My Bookshelf           | 12 | مكتبتي                 |
| Sign in                | 14 | تسجيل الدخول           |
| Settings               | 15 | الأعدادات              |
| Other Features         | 28 | مزایا آخری             |

## **Conduct a search**

## إجراء البحث

**1. Using simple search,** by a keyword, part of the full-text, publisher name, author name or any other meta data.

 1. إستخدام البحث البسيط عن طريق كلمة مفتاحية أو كلمة وردت في النص،أو إسم الناشر، أو المؤلف، أو أي كلمة ذات صلة.

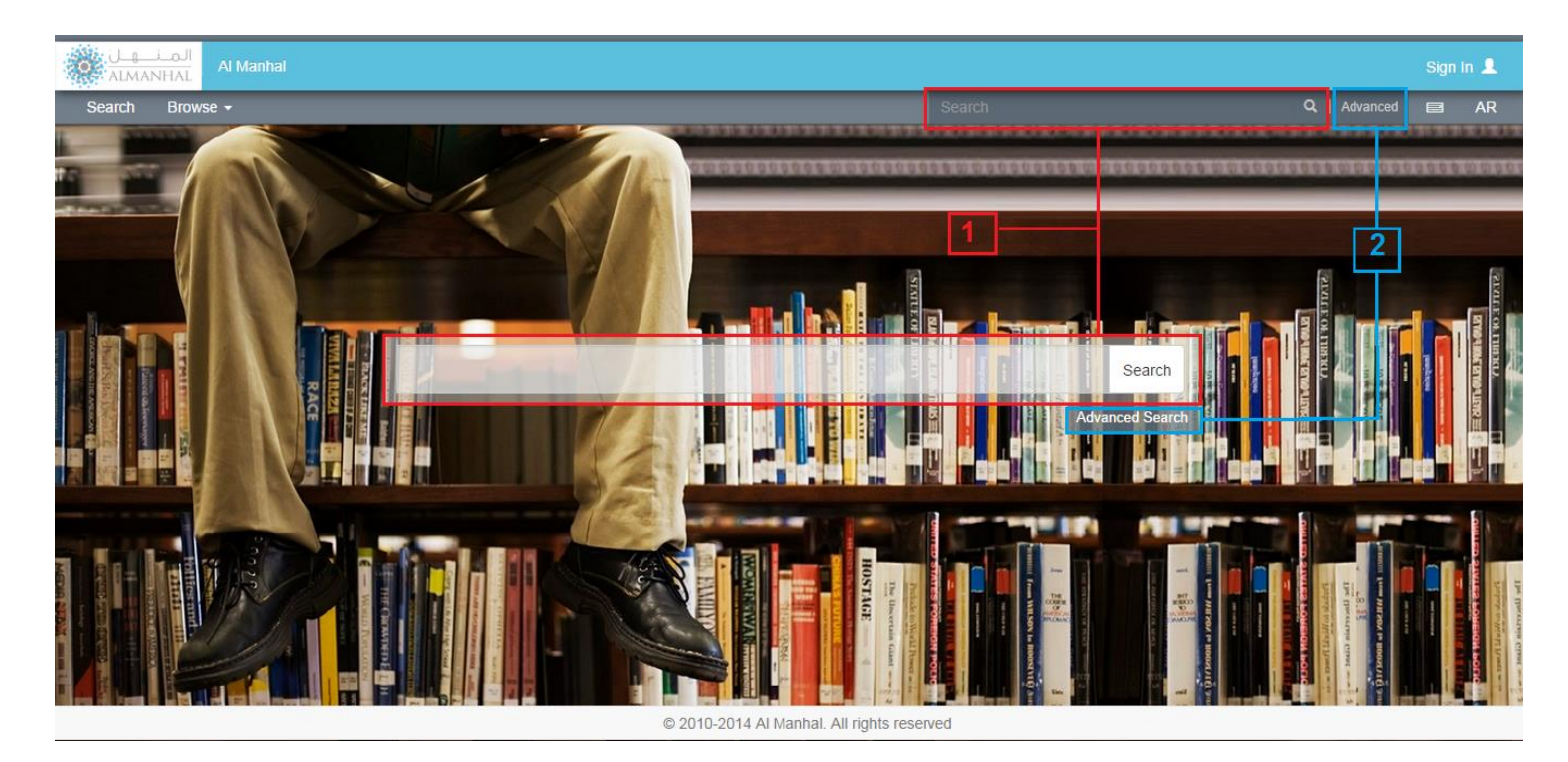

#### 2. Using Advanced search

| dvanced Search              |    |                                         |      |                    | C            |
|-----------------------------|----|-----------------------------------------|------|--------------------|--------------|
| Search Fields               | a  |                                         |      | Search Filters     |              |
| And  Medical                | In | Title                                   | • +  | Descriptor         | ~            |
| Selected Fields             |    | Title<br>FullText                       |      | Document Language  | <b>2</b> ~   |
| Title Medical Y Clear All Y |    | ADSTRACT<br>TranslatedTitle<br>Keywords |      | Journal            | *            |
|                             |    | Author<br>Affiliation                   |      | Main Topic         | *            |
| Publication Year <b>b</b>   |    | DocumentID<br>DeweyNo                   |      | Publisher          | *            |
| 2010                        |    | EISSN<br>DOI                            | 2011 | Publishing Country | *            |
|                             |    | Graphs<br>Tables                        |      |                    |              |
|                             |    | Journals                                |      |                    | Search Reset |

**a.** Search for any term/phrase among the selected meta-data field in the dropdown. In case of applying more than one filter, user will be able to determine the operator between them where the default operator is AND.

**b. Publication Year,** user can specify publication year date range, by default the full range years shown covers.

**c.. Search Filters,** user can also choose one or more value(s) of the listed filters.

a. من خلال تعبئة حقل الأستعلام، وتحديد نطاق البحث من القائمة المنسدلة ثم إضافة البحث. في حال إضافة اكثر من حقل بحث يمكن للمستخدم تحديد الشرط المستخدم حيث ان الحاله الاصليه هي "و" بين البحث والاخر.

b. سنة النشر بإمكان المستخدم أن يحدد سنوات النشر في البحث، بحيث تلقائيا السنوات المحددة تغطي جميع المحتوى.

**c. تصفية البحث**، من خلال تحديد حقول تنتمي لنوع معين من المعلومات**.** 

## **Search Results list**

| المنهان University of Jordan                         | Welcome QA/Eclipsé@123 Sign Out O                                                                                                    |
|------------------------------------------------------|----------------------------------------------------------------------------------------------------|
| Search Browse - My Bookshelf                         | medicel Q,   Advanced 🖬 AR                                                                                                    |
| Did you mean : medical 2                             | 16 Save Search O                                                                                                    |
| Search within results                                | Persistent link to search (copy & paste)                                                                                                    |
| Add your search word                                 | http://platform.almanhal.com/Search/Result.aspx?q=                                                                                                    |
| In Title • Apply                                     | 13583 results (0.219 seconds) 3 5 Sort By Relevancy V                                                                                                    |
| Refine results                                       | Select/Unselect All Export to Excel                                                                                                    |
| Document Language                                    | Problematizing English Medium Instruction in Oman Article                                                                                                    |
| All Arabic (6916) ArabicEnglish (6) Scientish (6/20) | Author/s: Al-Bakri, Sawsan Language: English<br>Journal: International Journal of Blingual and Multilingual Teachers of English 2013 vol.1 Issue 2, pp. 55 - 69 DOI: 10.12816/0004343<br>Publisher: University of Bahrain<br>Main Topics: EDUCATION 7                                                                                                    |
| English/Arabic (15)                                  | O Olobal 9, Local 0         PDF           ○         □         <                                                                                                    |
| French (179)                                         | The Influence of TESOL Teacher Assessment Literacy on the Ethicality of English Language Assessment and the Position of Kurdish TESOL                                                                                                    |
| Applying Operator Or •                               | Teachers                                                                                                    |
| Journal                                              | Author/is: Ismael, Dier Abdullah Language: English<br>Journat: International Journal of Bilingual and Multilingual Teachers of English 2013 vol.1 Issue 2, pp. 91 - 104 DOI: 10.12816/0004345                                                                                                    |
| Main Topics ~                                        | Publisher: University of Bahrain Publication Date: 12/2013 12 11 10 9                                                                                                    |
| Publication Year ~                                   | Image: Science 0         Image: Science 0         Image: Science 0 |
|                                                      | 15 © 2010-2014 Al Manhal. All rights reserved                                                                                                    |

#### **1-** Results Narrowing:

User can minimize results returned by applying additional search among the results, or by choosing any of the facets listed in "Refine Results" box.

**2-Did you mean:** nearing the wrong spelled, invalid or not existing query into related existing value, while corrected query will be applied by clicking on it.

**3- Search Results Count:** Shows the total number of the electronic contents that matched the search applied.

4- **Export to Excel:** You will be able to save main information for the selected titles at search results list into an excel sheet at your own machine.

**5- Sort by:** user can change the results sorting order or criteria with the options of: (Relevancy "default sort", Author (Ascending or descending), Title (Ascending or descending) and Publishing Date (Ascending or descending)).

1- تصفية البحث: يمكن للمستخدم تقليل النتائج من خلال تطبيق بحث إضافي بين النتائج، أو عن طريق اختيار أي من الخصائص المتاحة لتصفية البحث.

نتائج البحث

**2-هل تقصد**: بحيث يتم تصحيح كلمات البحث المدخلة في حال وجود خطأ بالتهجئة، بالكتابة..الخ. كما انه يتم تفعيل كلمة البحث المصححة بالضغط عليها.

3- عدد نتائج البحث: تظهر عدد المحتوى الالكتروني الذي تم مطابقته مع البحث.

**4- تصدير الى جدول**: يمكنك تخزين المعلومات الرئيسية عن عنواين مختارة من نتائج البحث في ملف إكسـل على جهازك.

5- ترتيب النتائج: يمكن للمستخدم إعادة ترتيب نتائج البحث حسب التالية: (الملائمة "طريقة الترتيب الأصلي"، المؤلف (تصاعدي او تنازلي) ، العنوان (تصاعدي او تنازلي) او تاريخ النشر (تصاعدي او تنازلي). **6- Result Permalink**: User can get URL link that returns the same search results.

**7-View title full text content** by clicking on the title name, cover or read icon.

**8- Title information:** Show title information, any of those fields can be applied as a filter by clicking at it.

**9- Add to my bookshelf:** Signed in user is able to save titles in his bookshelf on Al Manhal Platform.

**10- More like this:** by using this feature, user will get results related to the chosen title.

**11- Share:** User is able to share the title using social network or personal email.

**12- Details:** Goes to a page showing all details for the title as well as the abstract.

**13- Abstract:** View title full text Abstract in available languages (If Available).

**14- Document type:** Shows the Document type where AI Manhal Platform provides PDF and HTML.

**15- Views number:** Shows how many times this title has been viewed by same Customer domain and in general (Globally).

**16- Save Search:** User can save their search result to get them in future.

6- رابط نتائج البحث: يمكن للمستخدم الحصول على رابط لنتائج البحث الحالي.

7- إظهار المحتوى من خلال النقر على العنوان, الغلاف او اشارة القراءة.

**8- معلومات العنوان**: تظهر معلومات العنوان حيث يمكن تفعيل أي منها ككلمة بحث من خلال الضغط عليها.

9- أضف الى منصتي: بـأمكان المستخدم المسجل حفظ العنوان بمكتبته الخاصة على منصة المنهل.

**10- عناوين ذات صلة**: يوجد نتائج بحث ذات صلة بالعنوان المختار.

**11- مشاركة**: يمكن للمستخدم مشاركة رابط العنوان المختار باستخدام شبكات التواصل الاجتماعي، البريد الإلكتروني للشخص.

<mark>12- التفاصيل</mark>: تأخذك لصفحة تعرض جميع تفاصيل العنوان بالإضافة للملخص.

**13- الملخص:** أظهار الملخص التابع لنص العنوان المختار باللغات المتوفر بها الملخص (ان وجد).

**14- نوع الوثيقة**: تبين نوع الوثيقة المتوفر لدى منصة المنهل حيث من الممكن أن تكون PDF أو HTML.

**15- عدد المشاهدات:** يوضح عدد مشاهدات العنوان ضمن شبكة العميل من جهة وإجمالي المشاهدات على وجه العموم.

16- حفظ البحث: يمكن للمستخدم حفظ البحث الخاص به لإستعادته لاحقا.

#### Browse

### التصفح

#### Browse Al Manhal Platform content By:

#### يمكنك تصفح محتوى المنهل الالكتروني حسب:

|        | المين<br>NHAL University of Jore       | tan Welcome QA/Eclipse@123 | Sign O | at 🜩 |
|--------|----------------------------------------|----------------------------|--------|------|
| Search | Browse - My Bool s                     | helf Search Q   Advanced   |        | AR   |
|        | By Subject<br>By Title<br>By Publisher |                            |        |      |

#### 1- Browse by Subject:

You can list titles by selecting the subject from the list sorted alphabetically, any subject may include additional inner subjects.

#### 1- التصفح من خلال الموضوع:

يمكنك تصفح محتوى المنهل الالكتروني عبر الموضوعات التي تنتمي اليها العناوين حيث ان الموضوعات مرتبة حسب الترتيب الأبجدي ويمكن ان يحتوي الموضوع الرئيسي على موضوعات فرعية.

| Al Manhal                        |        |                                                                                                    |                                                                                                    | Sign In 🤳                                           | 2 |
|----------------------------------|--------|----------------------------------------------------------------------------------------------------|----------------------------------------------------------------------------------------------------|-----------------------------------------------------|---|
| Search Browse -                  |        |                                                                                                    | Search                                                                                                    | 🔍   Advanced 🖃 🗛                                    | R |
| 1                                |        |                                                                                                    |                                                                                                    | Browse By Subject                                   | • |
| Subjects                         |        | <b>•</b>                                                                                                    |                                                                                                    | Number of Available results<br>عدد النتائج المترفرة |   |
| Business & Management            | 25 >>> |                                                                                                    | Academic Journal of Social and Human Studies                                                                                                    |                                                     |   |
| Computer Science                 | 2≫     | And Annual Annual Annua | Publisher: University Hassiba Ben Bouali Country: Algeria                                                                                                    |                                                     |   |
| Economics & Finance              | 27 >>> | A surveyore a                                                                                                    | Language: Arabic, English, French Frequency: Bi-Annual No. of Issues: 8                                                                                                    |                                                     |   |
| Education                        | 29     |                                                                                                    | Al Hikma Journal                                                                                                    |                                                     |   |
| المـنــهـل<br>ALMANHAL AI Manhal |        |                                                                                                    |                                                                                                    | Sign In ,                                           | • |
| Search Browse -                  |        |                                                                                                    |                                                                                                    | Q.   Advanced 🥅 🗚                                   |   |
| 2                                |        |                                                                                                    |                                                                                                    | Browse By Subject                                   | • |
| Subjects                         |        | A / Busine                                                                                                    | is & Management                                                                                                    | 2                                                   | 5 |
| Management                       | 25>>>  | -                                                                                                    | Al Hikma Journal Publisher: Kounouz Al-Hekma for Publishing & Distribution Country: Algeria                                                                                             |                                                     |   |
| المـــَـــهــل<br>Al Manhal      |        |                                                                                                    |                                                                                                    | Sign In 🤳                                           | 2 |
| Search Browse -                  |        |                                                                                                    | Search                                                                                                    | Q   Advanced 📼 AF                                   | R |
| 3                                |        |                                                                                                    |                                                                                                    | Browse By Subject                                   | • |
| Subjects                         |        | A / Busines                                                                                                    | & Management / Management                                                                                                    | (25                                                 | > |
| Accounting                       | 0      |                                                                                                    | Al Hikma Journal                                                                                                    |                                                     |   |
| General management               | 24     |                                                                                                    | Publisher: Kounouz Al-Hekma for Publishing & Distribution Country: Algeria<br>pISSN:11120662 Journal ID: 40<br>Language: Arabic, English, French Frequency: Quarterly No. of Issues: 12 |                                                     |   |

# **2- Browse by Title:** When the user knows which journal he wants to browse he will select this type of browsing.

2- التصفح من خلال العنوان: يمكن للمستخدم تصفح محتوى منصة المنهل عن طريق العناوين (أسم المجلة) مرتبين أبجديا.

|                                                                                                    | المــنـــها<br>MANHAL | Al Manhai                                                  |        |      |       | Sign Ir |    |
|----------------------------------------------------------------------------------------------------|-----------------------|------------------------------------------------------------|--------|------|-------|---------|----|
| Searc                                                                                                    | h Brow                | se - Search                                                | Q      |      |       |         | AR |
|                                                                                                    |                       |                                                            | Browse | e By | Title |         | •  |
| <b>A</b>                                                                                                    |                       |                                                            |        |      |       | (       | 30 |
|                                                                                                    |                       |                                                            |        |      |       |         |    |
| and the second second s | al                    | -Majallah al-'Arabīyah lil-Dirāsāt al-Amnīyah wa-al-Tadrīb |        |      |       |         |    |
|                                                                                                    |                       |                                                            |        |      |       |         |    |

## **3- Browse by Publisher:** Browse titles by their publisher name alphabetically.

**3- التصفح من خلال الناشر:** يمكن للمستخدم تصفح محتوى منصة المنهل عن طريق اسماء الناشرين مرتبين أبجديا.

#### **Browse Features**

مزايا التصفح

By Browsing Al Manhal Platform Content user will be able to:

#### من خلال تصفح محتوى المنهل الالكتروني سـيتمكن المسـتخدم من:

| Al Manhal                                     |                                                                                                    | Sign I                                                                                                    | In 👤         |
|-----------------------------------------------|----------------------------------------------------------------------------------------------------|----------------------------------------------------------------------------------------------------|--------------|
| Search Browse -                               | Sea                                                                                                    | rch Q,   Advanced 🖃                                                                                                    | AR           |
| Subjects Data processing & computer science 2 | 1 1 2012 - 2013 - 2 2012 Vol.1 Issue 1 2012 Vol.1 Issue 1 2012 Vol.1 Issue 1 2012 Vol.1 Issue 1 2012 Vol.1 Issue 1 2012 Vol.1 Issue 1 2013 Arab International Informatics Journal 2012 Vol.1 Issue 1, pp. 73 - 81 Publisher: Naif Arab University for Security Sciences                                                                                                    | لله المراجعة المراجعة مراجعة مراجعة المراجعة المراجعة م                                                                                                    | ticle        |
|                                               | Main Topics: EDUCATION   COMPUTERS  Solobal 0, Local 0 PDF                                                                                                    | Abstract T (2000) المحتمد التعريف المحتمد المحتمد المحتم<br>محتمد المحتمد المحتم<br>المحتمد المحتم المحتمد المحتمد المحتمد المحتمد المح | (2)<br>ticle |
|                                               | عرض معنى :Author/s: عرض معنى Journal : Arab International Informatics Journal 2012 Vol.1 Issue 1 , pp. 57 - 72<br>Publisher: Naif Arab University for Security Sciences<br>Main Topics: EDUCATION   COMPUTERS                                                                                                    | Language: Arabic<br>DOI: NA<br>Publication Date: 1/2012                                                                                                    |              |
|                                               | The second second secon | Abstract 💿 📃 🛸 التصميم الدلطي و الوسائط التكنولوجية الحديثة بإستخدام الصورة الرقبية                                                                                                    | (2)<br>ticle |

**1- Subjects Bread Crumbs:** The home icon at the beginning leads to the top main Subjects.

**2- Volumes & Issues:** Shows all available volumes and issues for the selected journal.

**3-** Shows the number of Journal titles retrieved based on the chosen criteria.

**4- Browse by:** To change the browse criteria used (Subject/Title/Publisher).

1- تسلسل المواضيع المختارة: إشارة (المنزل) تعود الى قائمة المواضيع الرئيسية.

 2- السنوات و الإصدارات: يتم عرض النوات و الإصدارات المتوفرة للمجلة المختارة.

3- عرض عدد المجلات حسب حالة التصفح المختارة.

4- التصفح حسب: لتغيير طريقة التصفح الحالية (الموضوع/العنوان/الناشر).

### التفاصيل

### **Details Page**

Details page provide the user with the detailed information about the selected title, in addition to list of articles exist in the same issue. تُظهر صفحة التفاصيل المعلومات الخاصة بالعنوان المختار، وتبين نسخة واصدار العنوان بالمجلة التي ينتمي اليها بالاضافة الى العناوين التي تنتمي لنفس الإصدار.

| من <u>ابان</u> Al Manhal                                                                                                    | Sign In J                                                                                                    |   |
|----------------------------------------------------------------------------------------------------|----------------------------------------------------------------------------------------------------|---|
| Search Browse -                                                                                                    | Search Q   Advanced 🖬 Advanced                                                                                                    | ٢ |
| Search Browse •      Journals Navigation Tree      Academic Journal of Social and Human Studies      2011     2011 Issue 5     2011 Issue 6     2011 Issue 7      2011 Issue 7      2011 | مجمع المعادية المحكمة المحكم | 4 |
|                                                                                                    | Abstract                                                                                                    |   |
| platform.almanhal.com/article/articledetails.aspx?ID=4688# © 2010-20                                                                                                    | 14 Al Manhal. All rights reserved                                                                                                    |   |

**1- Journal Volume tree:** Shows list of all volumes available with articles for each volume.

**2** - View title full text content by clicking on the title name, cover or read icon.

**3- Share:** User will be able to share the title using social network, personal email.

**4- Titles Details:** As been described before at search results section point No. 8.

**5- Download PDF:** Title full text content will be downloaded with Reserved All rights.

6- Hide and Show Journal Volume tree: The Arrows used to Hide and show the journal volume tree.

**7- Abstract:** As been described before at search results section point No. 13.

**1- شجرة أصدارات المجلة:** تبين الأصدرات والمقالات الموجودة بكل أصدار.

 2- أظهار المحتوى من خلال النقر على العنوان, الغلاف او اشارة القراءة.

**3- مشاركة**: يمكن للمستخدم مشاركة العنوان باستخدام شبكات التواصل الاجتماعي، و\أو الأيميل الشخصي.

<mark>4- تفاصيل العناوين:</mark> كما هو مبين بالشـرح في قسـم نتائج البحث النقطة رقم 8.

5- تنزيل المحتوى الكامل للعنوان كملف PDF مع حفظ حقوق الطبع والنشر لدى المنهل.

6- أخفاء شجرة أصدارات المجلة وأظهارها: تستخدم الأسهم لأخفاء وأظهار شجرة أصدرات المجلة.

**7- الملخص:** كما هو مبين بالشرح سابقاً بقسم نتائج البحث النقطة رقم 13.

## **Read full text content**

Full text content will appear for the authenticated user only, where Al Manhal Platform apply the following features:

#### سيظهر نص العنوان الكامل للمستخدم، بحيث توفر منصة المنهل الخواص الأتية:

القراءة

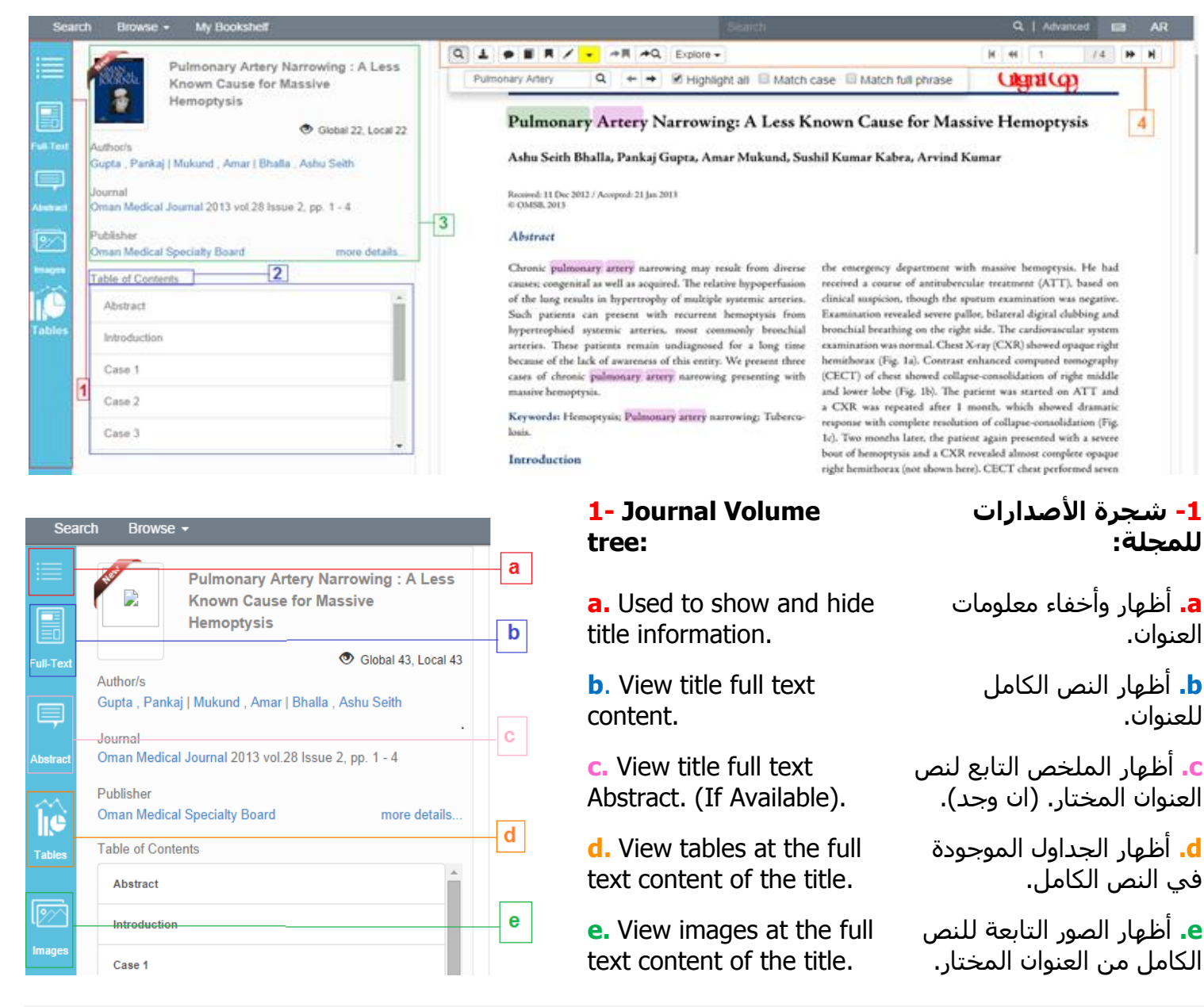

**2 – Table of Contents:** Each part/chapter is linked to its place at the full-text, where the user will be leaded to the content at the full text by clicking at it.

**3- Title Details:** As been described before at search results section point No. 8. More Details leads the user to Details page.

2- جدول المحتوى للنص الكامل: يحتوي جدول المحتوى على فهرسة النص الكامل للعنوان، حيث ان المحتويات المفهرسة تؤدي الى المحتوى المختار من الجدول بالنص الكامل من خلال الضغط عليه.

3- تفاصيل العنوان: كما هو مبين بالشرح في قسم نتائج البحث النقطة رقم 8. أما "المزيد من التفاصيل": تعود بالمستخدم الى صفحة التفاصيل.

| 4- Tool bar:                                           | - شريط الادوات:                                                          | 4 |
|--------------------------------------------------------|--------------------------------------------------------------------------|---|
|                                                        | ₩ ₩ 1 /54 ₩ ₩                                                            |   |
| 1 2 3 4 5 6 7 8 9                                      | 10                                                                       |   |
| 1- Soarch: You will be able to coarch at the full-text | <b>و ال</b> يح شرق و كراي ال <sup>ا</sup> و شرق و الرو و الكلول المريان. | 1 |

**1- Search:** You will be able to search at the full-text content of a title, where search take the simple search query if full-text been previewed from search results list after simple search.

**1- البحث:** يمكنك البحث في النص الكامل للعنوان، حيث ان البحث يأخذ قيمة البحث البسـيط في حال أظهار النص الكامل من نتائج البحث بحيث يمكن تحديثة وتغيره.

| Q |                  | ✓ A Explore ✓         |            |                   | H 4 1 | /4 🕨 M |
|---|------------------|-----------------------|------------|-------------------|-------|--------|
|   | Pulmonary Artery | Q ← → Ø Highlight all | Match case | Match full phrase |       |        |
|   | a                | b C                   | e          | F                 |       |        |

a. Search field original value is the value of the simple search if the full text content been opened from search result list after a simple search Or empty, this field is editable and can be updated.

**b**. Previous search result if found.

c. Next search result if found.

**d.** Highlight all results and its default value is (active).

e. Match case as it's written in the search field.

**f.** Match full phrase as it's written at search filed in full text content.

**2- Download PDF:** Title full-text file will be downloaded with copy rights.

**3- Add Annotation:** By highlighting a paragraph and click on Annotation icon, a screen will appear where the user is able to add his comments.

#### To Delete Annotation:

- 1- Click on the annotation. (Star \*)
   2- Click Delete button shown inside the annotation popup.
- 3- Confirmation message will appear chose Ok.

**4-** Al Manhal Platform provides users with different types of citation standards.

5- Bookmark the current page.

a. حقل البحث، في حال تم أظهار النص الكامل للعنوان من نتائج البحث البسيط سيكون هذا الحقل معبأ بقيمة البحث البسيط، بحيث يمكن التعديل وتغير القيمة داخل الحقل والبداء بقيمة بحث جديدة.

b. النيجة السابقة للبحث إن وجدت.

**.** النتيجة التالية للبحث إن وجدت.

d. تظليل جميع النتائج وقيمتها الاصلية (مفعل).

e. تطابق الحاله كما هو في النص كذلك عند البحث بالنص الكامل.

f. تطابق كامل العبارة الموجودة في حقل البحث مع النتائج.

2- تنزيل المحتوى الكامل للعنوان كملف PDF مع حفظ حقوق الطبع والنشر لدى المنهل.

3- أضف تعليقاً: من خلال تظلل وأختيار ايقونت (أضف تعليقاً) ستظهر لك شاشة لأضافة التعليق الخاص بك.
 1- أظهر التعليق:
 2- أضغط حذف.
 3- ستظهر رسالة تأكيد، أختر منها نعم.

4- توفر منصة المنهل الاستشهاد المرجعي بعدة انواع حيث تسمح للمستخدم بنسخها.

5- وضع علامة مرجعيةعلى الصفحة الحالية.

**6-** Highlight text from the content and this tool provide the user with multi colors options.

**7-** Go to bookmarked page, if any.

8- Leads the user to the last search result page.

**9-** Explore, offers list of features such as (Copy, Print and search the selected text in electronic sites).

**10-** Shows current page number out of total pages. And you can move between pages using the arrows.

6- تظليل نص داخل المحتوى الكامل كما توفر هذه الخاصية عدة الوان للتظليل.

7- الذهاب الى الصفحة المعلمة ان وجدت.

**8-** الذهاب الى صفحة نتائج البحث السابقة.

9- الاستكشاف تسمح للمستخدم، بنسخ، طباعة والبحث عن النصوص المحددة بعدة مواقع الكتونية.

**10-** تبين عدد صفحات المحتوى والصفحة الحالية، وبأمكانك التنقل بين الصفحات باسخدام الأسـهم.

## **My Bookshelf**

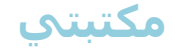

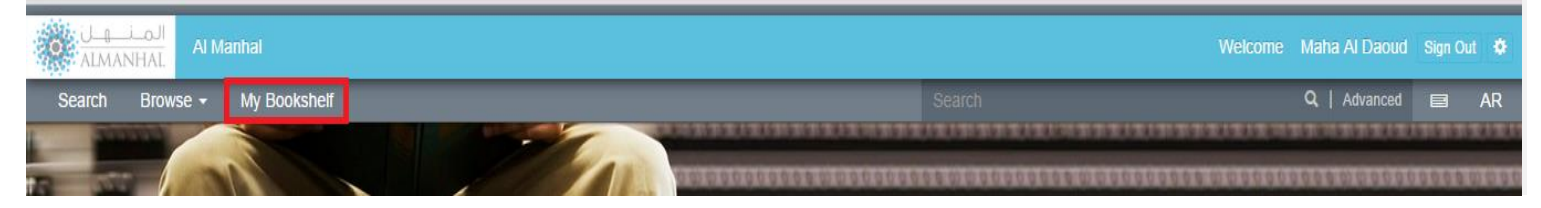

All Registered Users own a bookshelf where they will be able to:

كل مستخدم مسجل في منصة المنهل لديه مكتبة خاصة به بحيث يمكنه الاستفادة من المزايا الاتية: **1- My Titles:** Lists titles the user added to his bookshelf, this page has the following features:

| Al Manhal                   |                     |                                                                                                    |                                                                   |                    |       |     |       |
|-----------------------------|---------------------|----------------------------------------------------------------------------------------------------|-------------------------------------------------------------------|--------------------|-------|-----|-------|
| Search Browse - My B        | ookshelf            |                                                                                                    | Search Q                                                          | Advanced           | 6     | 8   | AR    |
| 1<br>My Titles Saved Search | Last Search History |                                                                                                    |                                                                   |                    |       |     |       |
| My Folders                  | -+                  | b                                                                                                    | ه و سلم في إدارة الأرمات غزوة بدر القبرى تموذَّها                 | لنبي صلى اللہ علم  | 2414  | Art | licle |
| All Documents               |                     | Authors: تمين مد قبلان مد قرمير إ قلام ، تعير إيرامير مناح.<br>Journat: Studies and Research 2013 Vol 5 Issue 10, pp. 15 - 37<br>Publisher: University Zaian Ashour-Jeffa: Laboratory manuscripts.<br>Main topics: ISLAM | Language: Arabic<br>DOI: 10.12816/00011<br>Publication Date: 3/20 | 4<br>13            |       |     |       |
| ■1 1233                     | © Giobal            | 12. Local 12 🗾                                                                                                    |                                                                   | • 1                | <     | *   | 8     |
|                             | -+                  |                                                                                                    | الصفرية في عمان ; وادي بني خروص نموذجا                            | التاريخية للكتابات | فلينة | Art | licle |
|                             | Add                 | العرزمني ، مناجع بن ماري بن ماري بن ماري<br>Journal: Al Hikma Journal 2011 Vol. 3 Issue 6 , pp. 205 - 228<br>Publisher: Kounouz Al-Hekma for Publishing & Distribution<br>Main topics: ANCIENT HISTORY                   | Language: Arabic<br>DOI: NA<br>Publication Date: 1/20             |                    |       |     |       |
|                             | 👁 Global            | 10, Local 8 PC                                                                                                    |                                                                   | • •                | <     | 4   | 8     |
| a                           | <b>C</b> +          |                                                                                                    | تولوجي في خلق ميزة تنافسية ; نحو تحقيق التمية الممتدامة           | اسية الإبتغار الله | بور و | Art | licle |
|                             |                     | Author/s: بر عنقر ، إيمان إشتاد ، بلات<br>Journal: Studies and Research 2012 Issue 7 , pp. 29 - 48<br>Publisher: University Zaian Ashour-Jeffa: Laboratory manuscripts.<br>Main topics: ECONOMICS                        | Language: Arabic<br>DOI: NA<br>Publication Date: 6/20             | 12                 |       |     |       |
|                             | 👁 Olobal            | 18, Local 12 PDF                                                                                                    | Abstr                                                             | ect 👁 🔲            | <     | Δ.  | 8     |

a- Manage titles by self-created folders.

**b- Titles information and features:** As been described before at search results section point No. 8. In additional to Delete feature where user will be able to delete title from their bookshelf.

**c-** Used to Copy the title into one of user added folders.

a- بأمكان مسـتخدم منصة النمهل اضافة ملفات في المكتبه الخاصة به.

d- معلومات العناوين والميزات: كما هو مبين بالشرح في قسم نتائج البحث النقطة رقم 8. بالاضافة الى ادات حذف، حيث يمكن للمستخدم حذف عنوان من مكتبته الخاصة.

 - تستخدم لاضافة العنوان الى أحد الملفات الخاصة بالمستخدم. **2- Saved searches,** shows searches saved by the user (Save Search feature is available in the search result page).

#### 2- عمليات البحث المحفوظة: تبين عمليات البحث التي تم حفظها من قبل المستخدم.

| Al Manbai                                  | Welcome Maha Al Daoud Sign Out |
|--------------------------------------------|--------------------------------|
| Search Browse - My Bookshelf               | Search Q   Advanced            |
| My Titles Saved Search Last Search History | [b][C                          |
| Title                                      | Date                           |
| Articles only                              | 9/30/2014 11:12:32 AM          |
| First Test                                 | 9/2/2014 4:08:54 PM            |
| Save                                       | 6/4/2014 9:49:47 AM            |
| arabic and english                         | 6/3/2014 3:36:52 PM            |

**a- Saved search title:** User will view the saved search results by clicking at the title.

**b-** Shows the date of the saved search.

**c-** Give the user the ability to delete the saved search.

a- عنوان البحث المحفوظ: حيث يمكن للمسخدم
 الذهاب للبحث من خلال الضغط عليه.

b- تبين تاريخ حفظ البحث.

с تمكن المستخدم من حذف البحث.

**3- Last search history:** Shows the last five searches done by the user, each saved under a title equal to the search value. (as a log) User will be able to view the same search result list of the search by clicking at the search title, where each title saved with the date it has been done at.

3- سجل أخر عمليات البحث: يبين أخر خمس بحوثات تمت من قبل المستخدم، حيث ان عنوان البحث يساوي قيمة البحث نفسة ويمكن العودة الى نفس البحث من خلال الضغط على العنوان الخاص به. وكل بحث محفوظ بالتاريخ الذي تم به.

| earch Browse - My Bookshelf               | Search Q.   Advanced  |  |
|-------------------------------------------|-----------------------|--|
| y Titles Saved Search Last Search History |                       |  |
| Query                                     | Date                  |  |
| q=medical+study                           | 10/9/2014 11:40:11 AM |  |
| q=Work+Life+and+Development               | 10/9/2014 11:39:52 AM |  |
| q=Quality+of+life+concept                 | 10/9/2014 11:39:36 AM |  |
| q=Breast+Cancer+in+Middle+east            | 10/9/2014 11:39:27 AM |  |
| q=Football+teams                          | 10/9/2014 11:38:59 AM |  |

## تسجيل الدخول

## Sign in

|                  | Sign In 💄      |   |
|------------------|----------------|---|
| L Username       | _              | 1 |
| Password         |                |   |
| Sign In          |                |   |
| Forgot password? | ]              | 2 |
| Login with t 8   | at new account | 4 |

**1- Sign in:** A librarian, authenticated student or a distributor admin can login with valid username/password.

**2- You forgot your password:** You will receive your password via email after requesting it.

**3- Join Us by** using one of your social network accounts that provided by Al Manhal Platform.

**4- Register at Al Manhal Platform:** by filling the requested information, where you will receive an activation email to activate your Platform account.

**1- تسجل الدخول** يمكن لمسؤول المكتبة أو الطالب المسجل أو لمسؤول التوزيع الدخول باستخدام إسم المستخدم وكلمة السر الصحيحين.

2- هل نسيت كلمة السر الخاصة بك: ستصلك كلمة السر الى البريدك الالكتروني عند التبليغ عن فقدانها.

**3- يمكنك الأنضمام الينا:** عبر أستخدام أحدى حساباتك في مواقع التواصل الاجتماعية المدعومة من قبل منصة المنهل.

4- سجل في منصت المنهل: بتعبئة الحقول الرئسية، حيث ستصلك رساله تأكيد لتفعيل حسابك في منصة المنهل.

## الأعدادات

## Settings

This module appears Only after successful sign in.

تظهر خاصية الأعدادات فقط بعد تسجيل الدخول.

| 0 | المنهان Al Manhal                 |                                |                     |                               |           | Settings<br>الأعدادات | Welcom    | e Maha Al Daoud | Sign C   | Dut 🌻 |
|---|-----------------------------------|--------------------------------|---------------------|-------------------------------|-----------|-----------------------|-----------|-----------------|----------|-------|
| S | earch Browse <del>-</del> My Book | shelf                          |                     |                               | Search    |                       |           | Q   Advanced    |          | AR    |
| 1 | Dashboard                         | 13528                          | 3                   | 22                            | 8         | }                     | 4         | 27              |          |       |
| 2 | Profile                           | Documents in the<br>Library    | Open<br>Bookshelves | Item stored on<br>Bookshelves | Annot     | ations                | Citations | Downloads       |          |       |
| 3 | Preferences                       |                                |                     |                               |           |                       |           |                 |          |       |
| 4 | Holdings                          | Top Journal Usage              |                     | Bar Chart 🔻 🚞 🗸               | Top Colle | ctions Usage          |           | Ranking Cl 🔻    | <b>i</b> | ~     |
| 5 | Accounts                          | Most Active Users              |                     | Line Chart 🔻 🚞 🗸              | Monthly T | otal Usage            |           | Bar Chart 🔻     | <b>.</b> | ~     |
| 6 | Usage Reports                     | Total Views, Visits And Search | hes                 | Line Chart 🔻 🚞 🗸              | Most Perf | ormed Search La       | ist Month |                 | ,        | ~     |

**1- Dashboard:** This module is shown for librarian or Distributor admin. It shows stats of Al Manhal Platform usage within user subscripted network.

**1- لوحة التحكم:** تظهر بشكل تلقائي عند فتح الاعدادات لمسؤول المكتبة ومدير التوزيع، وتبين إحصائيات ونسب الإستخدام لمنصة المنهل ضمن شبكة العميل.

|                     | al Welcome QA/Eclipse@123 Sign                                                           | Out 9        |
|---------------------|------------------------------------------------------------------------------------------|--------------|
| Search Browse •     | ty Bookshelf Search Q,   Advanced                                                        | .AR          |
| Dashboard           | <b>a</b> 13528 3 22 8 4 27                                                               |              |
| Profile Preferences | Documents in the Open Item stored on Annotations Citations Downloads Library Bookshelves |              |
| Holdings            | b Top Journal Usage Bar Chart V 🗮 V Top Collections Usage Ranking CI V                   | ¥            |
| Accounts            | Most Active Users Line Chart 🔹 🗸 Monthly Total Usage Bar Chart 🔹 🗮                       | $\mathbf{v}$ |
| Usage Reports       | Total Views, Visits And Searches 🛛 👘 🗸 Most Performed Search Last Month                  | ×            |
|                     |                                                                                          | С            |

## **a- Usage Totals:** Presents the customer usage totals till the moment.

a- أرقام الاستخدام: توضح مجموع الاستهلاك الحالي داخل منصة المنهل.

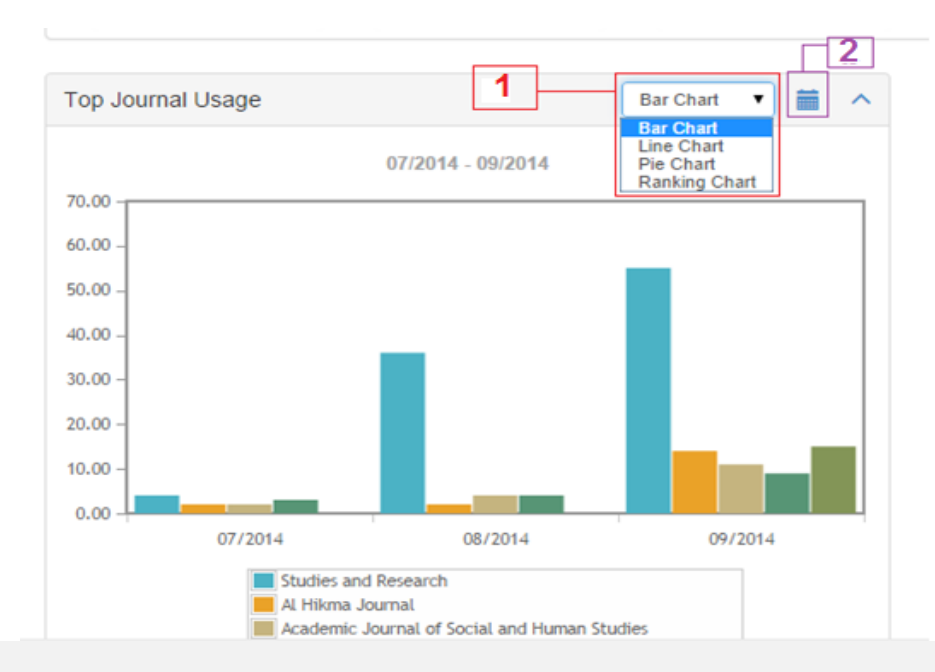

**b- Usage Charts:** Simple charts show the customer usage based on selected date range (Up to last calendar month) from different points of view.

**1-** User is able to change the chart view type (Bar/Pie/Line/Ranking).

**2-** Also user is able to select the date range for the charts data.

**b- بيانات الاستخدام:** ممثلة برسم بياني حيث تبين الرسوم البيانية الاستخدام لمنصة المنهل من نواحي عديدة.

<mark>1-</mark> يمكن للمسـتخدم تغيير شـكل الرسـم البياني من القائمة المنسـدلة (عمودي/خطي/دائري/ترتيبي)

 2- بأمكان المستخدم تحديد الفترة الزمنية لبيانات الأستخدام الموضحة بالرسم البياني.

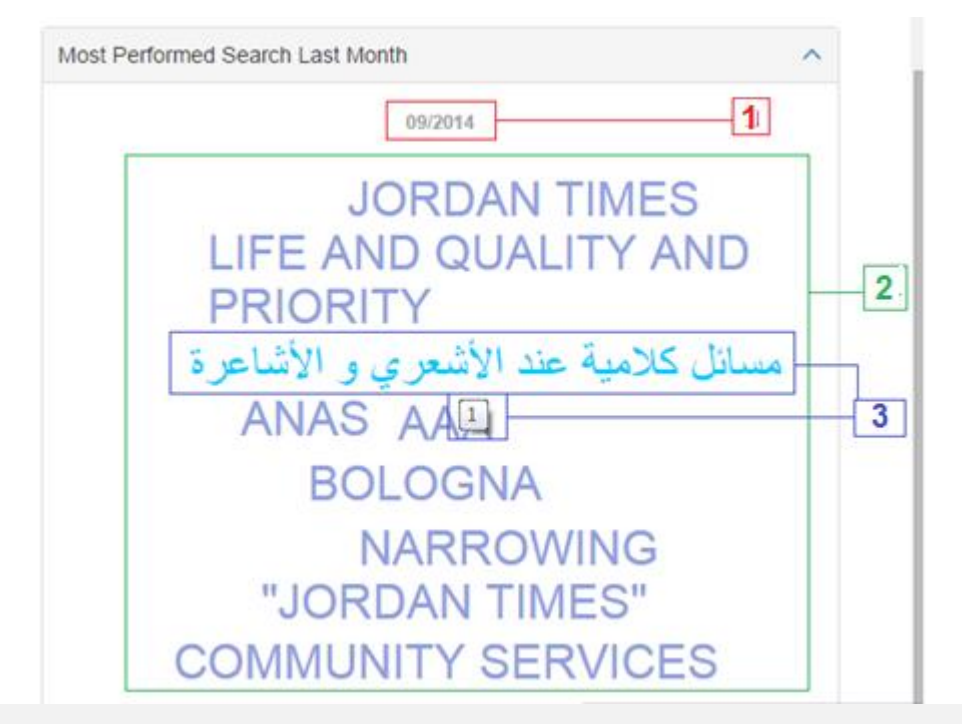

**c-** Snapshot above shows the most preformed searches for the last month only.

 -C يبين كلمات البحث الأكثر أستخداماً في الشهر السابق فقط.

- 1- The month searches preformed at.
- 2- The most preformed searches.

3- By pointing at searched query, number will appear providing the count of the performed search, and by clicking at the query it will leads to the search results regarding that query.

التاريخ الذي تعود النتائج إليه.

2- كلمات البحث الأكثر أستخداماً خلال الشهر السابق.

3- عند التأشير على كلمة بحث سيظر رقم يعبر عن عدد المرات الذي تم البحث عنها به، وبالضغط عليها ستظهر صفحة نتائج الخاصة بها. **2- Profile** shows the signed in user information.

2- المعلومات الشخصية: تبين معلومات المستخدم المسجل الدخول.

| Dashboard     | Personal Informat | on                   |        |                |
|---------------|-------------------|----------------------|--------|----------------|
| Profile       | First Name        | QA/Eclipse@123       |        |                |
| Preferences   | User Name         | QA123                |        |                |
| Holdings      | Email             | almanhalqa@yahoo.com |        |                |
| Accounts      | Phone             |                      | a      | b              |
| Usage Reports |                   |                      | Update | Reset Password |

**a-** User will be able to Update their Information such as first name and phone number.

**b-** User will be able to change their password by entering the old one and create and confirm the new password.

a- يمكن للمستخدم تعديل معلومات غير أسـاسـة كالأسـم الأول ورقم الهاتف.

 b يمكن للمستخدم تغيير كلمة السر الخاصه به من خلال إدخال كلمة السر القديمة وكتابة وتاكيد الجديدة.

#### **3- Preferences**

Shows the main fields, searches will go through where user will be able to add more fields.

**3-التفضيلات** تبين الحقول الاسـاسـية التي يتم البحث خلالها ويمكن أضافة حقول مفضلة آخرى.

| المـــَـهـل Al Manhal      |                                                                                                    | Welcome | QA/Eclipse@123 | Sign Out |  |  |  |  |  |  |  |
|----------------------------|----------------------------------------------------------------------------------------------------|---------|----------------|----------|--|--|--|--|--|--|--|
| Search Browse - My Bookshe | Search Browse - My Bookshelf Search                                                                                                    |         |                |          |  |  |  |  |  |  |  |
| Dashboard                  | Default fields for simple search                                                                                                    |         |                |          |  |  |  |  |  |  |  |
| Profile<br>Preferences     | <ul> <li>Aut</li> <li>Y (Title - FullText - Keywords - Author - Journals - Publishers - Subjects )</li> <li>Abstract</li> <li>TranslatedTitle</li> </ul> |         |                | •        |  |  |  |  |  |  |  |
| Holdings                   | Holdings Accounts DocumentID                                                                                                    |         |                |          |  |  |  |  |  |  |  |
| Usage Reports              | PISSN<br>EISSN                                                                                                    |         |                |          |  |  |  |  |  |  |  |
|                            | Graphs                                                                                                    |         |                | •        |  |  |  |  |  |  |  |
|                            | Note : This criteria will be used just for simple search                                                                                                 |         | Upd            | ate      |  |  |  |  |  |  |  |

#### **4- Holdings**

4- المقنيات

| Dashboard     | a | Content Options                                                    |                  |                  |    |
|---------------|---|--------------------------------------------------------------------|------------------|------------------|----|
| Profile       |   | Result and Browsing Lists Include : Holdings Only All AlManhal Cor | ntent            |                  |    |
| references    | b | Holdings                                                           |                  |                  |    |
| loldings      |   | Collection Name                                                    | Business Model   | From             | То |
| ccounts       |   | Journals - Business & Economics                                    | Perpetual Access | 01/01/2014 1:0:0 |    |
|               |   | Journals - History, Geography & Biography                          | Perpetual Access | 01/01/2014 1:0:0 |    |
| Isage Reports |   | Journals - Islamic Banking & Finance                               | Perpetual Access | 01/01/2014 1:0:0 |    |
|               |   | Journals - Islamic Studies                                         | Perpetual Access | 01/01/2014 1:0:0 |    |
|               |   | Journals - Language & Literature                                   | Perpetual Access | 01/01/2014 1:0:0 |    |
|               |   | Journals - Law                                                     | Perpetual Access | 01/01/2014 1:0:0 |    |
|               |   | Journals - Medical                                                 | Perpetual Access | 01/01/2014 1:0:0 |    |
|               |   | Journals - Political Science & International Relations             | Perpetual Access | 01/01/2014 1:0:0 |    |
|               |   | Journals - Psychology & Philosophy                                 | Perpetual Access | 01/01/2014 1:0:0 |    |
|               |   | Journals - Science & Technical                                     | Perpetual Access | 01/01/2014 1:0:0 |    |
|               |   | Journals - References                                              | Perpetual Access | 01/01/2014 1:0:0 |    |

**a-** Librarian decides if the Platform search/browse will be among all Al Manhal content or among the collection(s) they subscribed/trialing.

**b-** Lists collections the customer have with type of that holding (Perpetual Access/ Subscription/ Trial)

a- يمكن لمسؤول المكتبة تحديد نطاق البحث أو
 التصفح بحيث يكون بكامل محتوى منصة المنهل او
 المقتنيات المشترك بها فقط.

 d- تُظهر المحتوى الذي تم الاشتراك به في منصة المنهل ونوعية الاشتراك ومدته. **5- Accounts** Shows all the accounts within subscripted network, whether they have been created by the librarian or the user.

5- الحسابات: تظهر جميع الحسابات ضمن شبكة المستخدم سواء تم أضافتها من قبل مسؤول المكتبة او تم أضافتها من قبل المستخدم نفسه.

| ofile     |   | Accounts                             |                              |                                               |                          | 2 + Add           | New Account Exp | ort to B     | Exce   |
|-----------|---|--------------------------------------|------------------------------|-----------------------------------------------|--------------------------|-------------------|-----------------|--------------|--------|
| eferences | 4 | First Name                           | Surname                      | Username                                      | Email                    | UID $\Rightarrow$ | a               | b            | (      |
| ings      |   | almanhalqa1                          | almanhalqa1                  | almanhalqa1                                   | almanhalqa1@yahoo.com    | almanhalqa1       | Reset Password  |              | Ô      |
| ngo       |   | feras test                           | tedr                         | aammour                                       | aammour@almanhal.com     | 97568             | Reset Password  | Z            | Í      |
| unts      |   | Feras Test 5                         | tesss                        | aahmad                                        | aalsaud@almanhal.com     | 975               | Reset Password  | $\mathbb{Z}$ | Î      |
| e Reports |   | maldaoud5                            |                              |                                               |                          |                   |                 | Z            | Ô      |
|           |   | QA                                   |                              | QA                                            | qa@qa.com                | 9999              | Reset Password  | Z            | Î      |
|           |   | QA2                                  | QA2                          | QA22                                          | QA22@QA.com              | 22                | Reset Password  | Z            | Î      |
|           |   | QATest1                              | QATest1                      | QATest1                                       | QATest12@outlook.com     | QATest1           | Reset Password  | Z            | Î      |
|           |   | Quality Assurance testing<br>Account |                              | QAtest                                        | aahmad@almanhal.com      |                   | Reset Password  | Z            | Ô      |
|           |   | Raad                                 | DAoud                        |                                               | raad.aldaoud10@gmail.com |                   |                 | Z            | ŵ      |
|           |   | Salwa                                | Najjar                       | snajjar                                       | snajjar@almanhal.com     |                   | Reset Password  | Z            | ŵ      |
|           |   | << < 1 2 >>> Go t                    | n an excel sheet, click Brow | rese and choose your excel file, then click I | mport from Excel.        |                   | Show            | ing 1-1(     | ) of : |

**1-** User will be able to search between accounts using the first name.

**2-** Add new account by filling the main requested information.

**3-** User will be able Download accounts information as an excel sheet.

**4-** load accounts information by default where user will be able to:

- a- Reset account password.
- **b-** Edit account information.
- c- Delete an account.

5- Librarian will be able to add a set of accounts at once by filling an excel sheet regarding to the template criteria and upload it into Al Manhal Platform. **1-** يمكن للمستخدم البحث بين الحسابات بأستخدام الاسم الاول

2- فتح حساب جديد من خلال تعبئة الحقول الرئسية.

3- يمكن للمستخدم تنزيل وحفظ معلومات الحسابات كملف إكسـل.

 4- تظهر معلومات المستخدمين بشكل تلقائي حيث يمكن:
 a- تعديل كلمة المرور للحساب المختار مباشرة.
 d- تعديل معلومات الحساب المختار.
 c حذف حساب.

5- يمكن لمسؤول المكتبة أضافة عدة حسابات من خلال تنزيل النموذج وتعبئته حسب التعليمات ومن ثم أعادة تحميله بمنصة المنهل.

#### 6- التقارير

#### 6- Reports

Al Manhal Platform provides two kind of reports that shows the usage of Al Manhal Platform.

#### توفر منصة المنهل تقارير لأستخدام المحتوى الألكتروني لمنصة المنهل بالأنواع الآتية:

|                                                                                                    | المـــَــــ<br>IANHAL | Al Manhal |           |                                                           |              |      |              |            |               |          | Welcome        | QA/Eclipse@ | 9123 s   |         |
|----------------------------------------------------------------------------------------------------|-----------------------|-----------|-----------|-----------------------------------------------------------|--------------|------|--------------|------------|---------------|----------|----------------|-------------|----------|---------|
| Search                                                                                                    | Browse                | ∙ Myi     | Bookshelf |                                                           |              |      |              | Searc      | ı             |          |                | Q, Adva     | nced     | 📼 Al    |
| Da                                                                                                    | ashboard              |           | 1         | Standard Report COUNTER                                   | Reports 2    |      |              |            |               |          |                |             |          |         |
| Pr                                                                                                    | ofile                 |           |           | Collection St                                             | ubject       | Year |              | From Month | -             | To Month | _              |             |          |         |
| Pr                                                                                                    | eferences             |           |           | AI                                                        | All          | 2013 | •            | 1          | •             | 1        | •              |             | Gene     | rate    |
| He                                                                                                    | Idinac                |           |           | Collections Usage                                         |              |      |              |            |               |          | b              | Ex          | port To  | Excel   |
| The second second second second second second second second second second second second second second second se | Juliys                |           | •         | C Collection Name                                         | Total Viewed | \$   | Total Copied | ÷          | Total Printed |          | Total Download | led         |          | etails  |
| Ac                                                                                                    | counts                |           |           | Journals - Business & Economics                           | 0            |      | 0            |            | 0             |          | 0              |             | D        | etails  |
| Us                                                                                                    | age Reports           | 5         |           | Journals - Educational Science                            | 0            |      | 0            |            | 0             |          | 0              |             | D        | etails  |
|                                                                                                    |                       |           |           | Journals - History, Geography &<br>Biography              | 0            |      | 0            |            | 0             |          | 0              |             | D        | /etails |
|                                                                                                    |                       |           |           | Journals - Islamic Banking & Finance                      | 0            |      | 0            |            | 0             |          | 0              |             | D        | /etails |
|                                                                                                    |                       |           |           | Journals - Islamic Studies                                | 0            |      | 0            |            | 0             |          | 0              |             | D        | etails  |
|                                                                                                    |                       |           |           | Journals - Language & Literature                          | 0            |      | 0            |            | 0             |          | 0              |             | D        | etails  |
|                                                                                                    |                       |           |           | Journals - Law                                            | 0            |      | 0            |            | 0             |          | 0              |             | D        | /etails |
|                                                                                                    |                       |           |           | Journals - Medical                                        | 0            |      | 0            |            | 0             |          | 0              |             | D        | etails  |
|                                                                                                    |                       |           |           | Journals - Political Science &<br>International Relations | 0            |      | 0            |            | 0             |          | 0              |             | D        | /etails |
|                                                                                                    |                       |           |           | Journals - Psychology & Philosophy                        | 0            |      | 0            |            | 0             |          | 0              |             | D        | /etails |
|                                                                                                    |                       |           |           | << < 1 2 > >> Go to page 1                                | Row count    | 10 🔻 | ]            |            |               |          |                | She         | wing 1-1 | 0 of 13 |

© 2010-2014 Al Manhal. All rights reserved

**1- Standard Report:** shows the usage of Al Manhal Platform per collection.

**a-** User will be able to filter the report data upon, collection, subject and date range.

**b-** You will be able to save the Report results as an excel sheet.

**c-** The standard report results show the results per collection while choosing the details of collection usage details report will appear:

1- التقرير القياسي: يبين الأسخدام للمحتوى لكل مجموعة.

a- يمكن للمستخدم تحديد نطاق البحث حسب (المجموعة، الموضوع وبنطاق تاريخي محدد).

b- يمكن تخزين التقرير بصفحة إكسل خاصة بك.

- نتائج التقرير القياسي تكون نسبة للمجموعات ومن خلال أختيار التفاصيل لأحدى المجموعات ستظهر تفاصيل الاستخدام للمجموعة كالاتي:

| AII المــَــهــل | Manhal       |                      |                  |                 |                     |                |                     |                | Welcome | QA/Eclipse@123   | Sign Out   |
|------------------|--------------|----------------------|------------------|-----------------|---------------------|----------------|---------------------|----------------|---------|------------------|------------|
| Search Browse -  | My Bookshelf |                      |                  |                 |                     |                |                     |                |         |                  |            |
| Dashboard        |              | Standard Report      | COUNTER Repo     | rts             |                     |                |                     |                |         |                  |            |
| Profile          |              | Document ID          |                  |                 | Title Name          |                |                     |                | Туре    |                  |            |
|                  |              |                      |                  |                 |                     |                |                     |                | All     |                  | •          |
| Preferences      |              | 1                    |                  |                 |                     |                |                     |                |         |                  | Search     |
| Holdings         |              | •                    |                  |                 |                     |                |                     |                |         |                  |            |
| Accounts         |              | Journals - Business  | & Economics      | Fotal Viewed: 0 | Total Copied: 0   T | iotal Printed: | 0   Total Downloade | d: 0           |         |                  | 2          |
|                  |              | Collection Titles Us | age              |                 |                     |                |                     |                | 3       | Export to Excel  | Back       |
| Usage Reports    |              | Document ID 🔶        | Title Name       | 🔶 Type          | 🔶 Total Vi          | iewed          | 🔶 Total Copied      | 🔶 Total Printe | ed .    | 🔶 Total Download | ed 4 🔶     |
|                  |              |                      |                  |                 |                     | No data availa | ble!                |                |         |                  |            |
|                  |              | << < 1 2 2           | 11 212 > >> Go t | to page 1       | ▼ Row count 10 ▼    | ]              |                     |                |         | Showing 1-1      | 10 of 2115 |

**1-**User can search between the same collection content using Doc. ID, Title, Type (book, Article...etc.) Filters.

- **2-** Shows the total of the applied search.
- **3-** You will be able to save the report results as an excel sheet.
- 4- Collection titles usage result list.

**1-** يمكن للمستخدم البحث بين المحتويات في المجموعة الواحدة عن طريق تحديد اسم المحتوى، رقمة و∖أو نوعه (كتاب، مقالة، تقرير...الخ).

<mark>2-</mark>تبين المحموع لتفاصيل الأسـتخدام الكلي لنتائج البحث ضمن المجموعة الواحدة.

<mark>3-</mark> يمكنك تخزين نتائج البحث في صفحة إكسـل خاصة بك.

**4-** تفاصيل نتائج الاستخدام للمجموعة لكل عنوان.

#### 2- رصد استخدام المصادر الإلكترونية

#### 2- COUNTER:

|        | a<br>ANHAL AI Ma | anhal      |     |                                                                                                |        |            |     |       |     |                                |                            | Welcome | QA/Eclipse@ | 123 sig     | ın Out  | ٠  |
|--------|------------------|------------|-----|------------------------------------------------------------------------------------------------|--------|------------|-----|-------|-----|--------------------------------|----------------------------|---------|-------------|-------------|---------|----|
| Search | Browse -         | My Bookshe | əlf |                                                                                                |        |            |     |       |     |                                |                            |         | Q, Advar    | iced 📼      | 2       | AR |
| D      | ashboard         |            |     | Standard Report COUNTER Reports                                                                |        |            |     |       |     |                                |                            |         |             |             |         |    |
| P      | ofile            | ē          | a   | COUNTER Reports Type                                                                           | 5      | Start Date | •   |       |     |                                | End Date                   | b       | C           | wead to E   | Include |    |
| Р      | eferences        |            | ļ   |                                                                                                | ſ      | "          | 20  | 14    |     |                                |                            |         |             | -xport to E | ACEI    | l. |
| н      | oldings          |            |     | Journal Report 1 (R4): Number of Successful F<br>Journal Report 5 (R4): Number of Successful F | u<br>u | lan        | Eab | Mor   | Apr | and Journal<br>Publication (YO | <sup>D</sup> ) and Journal |         |             |             |         |    |
| A      | counts           |            |     |                                                                                                | 1      | Jan        | rep | IVICI | Арі |                                |                            |         |             |             |         |    |
| U      | sage Reports     |            |     |                                                                                                |        | May        | Jun | Jul   | Aug |                                |                            |         |             |             |         |    |
|        |                  |            |     |                                                                                                |        | Sep        | Oct | Nov   | Dec |                                |                            |         |             |             |         |    |
|        |                  |            |     |                                                                                                | L      |            |     |       |     |                                |                            |         |             |             |         |    |

a- Reset account password.

Journal Report 1 (R4): Number of Successful Full-Text Article Requests by Month and Journal Journal Report 5 (R4): Number of Successful Full-Text Article Requests by Year of Publication (YOP) and Journal

**b**- User will be able to set the date range for the COUNTER report.

**c-** COUNTER report will be downloaded directly as an excel sheet.

a- توفر منصة المنهل نوعين من تقرير COUNTER تقرير المجلة 1 :(R4) عدد طلبات نص المقال الكامل الناجحة تبعا للمجلة والشهر تقرير المجلة 5 :(R4) عدد طلبات نص المقال الكامل الناجحة تبعا للمجلة وتاريخ النشر

b- يمكن للمستخدم تحديد الفترة الزمنية للتقرير.

 COUNTER يخزن على الجهاز مباشرة كصفحة إكسل.

## **Other Features**

## مزایا آخری

Al Manhal Platform is available in 2 languages (Arabic and English)

منصة المنهل متوفرة بالغتين العربية والانجليزية.

| Search Browse - My Bookshelf                                      | Search                           | Q   Advanced 🖃 🗛             |
|-------------------------------------------------------------------|----------------------------------|------------------------------|
|                                                                   |                                  |                              |
| For language: From the header Click at AR for Platform in Arabic. | <sup>ة</sup> من الشريط الرئيسـي. | من أجل تغير اللغة أختر اللغا |
| Search Browse + My Bookshelf                                      | Search                           | Q   Advanced 🖃 AR            |
|                                                                   |                                  |                              |
| On Screen Keyboard: From the header click at                      | فاتيح الافتراضية، يجب            | من أجل أستخدام لوحة المذ     |
| keyboard icon to apply the virtual keyboard                       |                                  | تفعيلها من الشريط الرئيسي    |
| feature.                                                          | <br>مرعند وضع المؤشر في          | لوحة المفاتيح الأفتراضية تظ  |
| Vertical keyboard will appear only when the cursor                | ÷ , , , c= , , ,                 | حقا کتابة                    |
| at text field.                                                    |                                  |                              |